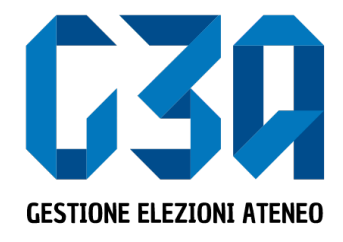

Elezioni studentesche Sapienza 19-22 novembre 2024

# Gestione delle sottoscrizioni

Gruppo GEA - Cineca

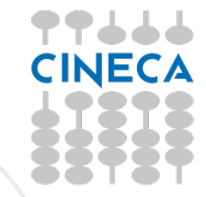

- La sottoscrizione è la fase di raccolta delle firme a sostegno della lista scelta
- Al raggiungimento del numero minimo di sottoscrizioni impostate, la lista diviene completa e può essere trasmessa al sistema di voto

| Organismo                                             | Rappresentanti da<br>eleggere n. | Firme richieste | N. di candidati<br>massimo <sup>1</sup> |
|-------------------------------------------------------|----------------------------------|-----------------|-----------------------------------------|
| CONSIGLIO DI AMMINISTRAZIONE                          | 2                                | da 200 a 350    | 3                                       |
| SENATO ACCADEMICO                                     | 6                                | da 200 a 350    | 8                                       |
| COMITATO PER LO SVILUPPO DELLO SPORT<br>UNIVERSITARIO | 2                                | da 200 a 350    | 3                                       |
| Architettura                                          | 33                               | da 40 a 60      | 43                                      |
| Economia                                              | 34                               | da 40 a 60      | 44                                      |
| Farmacia e medicina                                   | 72                               | da 40 a 60      | 94                                      |
| Giurisprudenza                                        | 17                               | da 40 a 60      | 22                                      |
| Ingegneria civile e industriale                       | 58                               | da 40 a 60      | 75                                      |
| Ingegneria dell'informazione, informatica e           |                                  |                 |                                         |
| statistica                                            | 47                               | da 40 a 60      | 61                                      |
| Lettere e filosofia                                   | 72                               | da 40 a 60      | 93                                      |
| Medicina e odontoiatria                               | 76                               | da 40 a 60      | 99                                      |
| Medicina e psicologia                                 | 48                               | da 40 a 60      | 62                                      |
| Scienze matematiche, fisiche e naturali               | 75                               | da 40 a 60      | 97                                      |
| Scienze politiche sociologia comunicazione            | 29                               | 40              | 38                                      |

Le fasi principali del processo di sottoscrizione sono le seguenti

- Login al sistema
- Selezione del pulsante Sottoscrizioni
- Selezione della lista
- Selezione del collegio
- Sottoscrizione

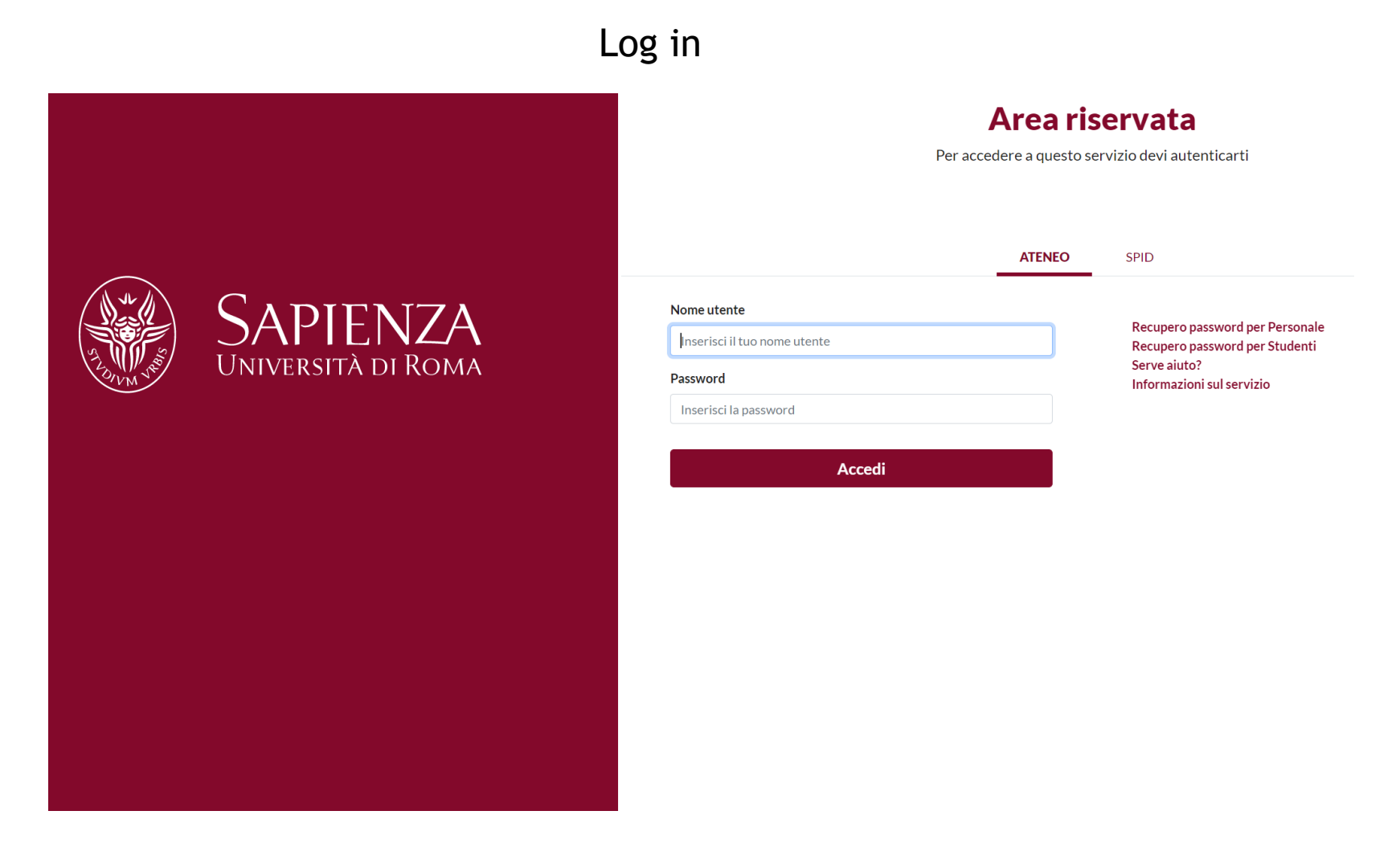

| G39 GESTIONE ELEZIONI ATENEO           |                              | ٤      |
|----------------------------------------|------------------------------|--------|
| SAPIENZA<br>UNIVERSITÀ DI ROMA         |                              |        |
|                                        |                              |        |
|                                        |                              |        |
|                                        |                              |        |
|                                        |                              |        |
|                                        | еВе                          | ASI    |
|                                        |                              |        |
| Sottoscrizioni                         | Candidature                  | Inviti |
| dai 19/02/2020 al 19/02/2020           | dal 14/01/2020 al 31/03/2020 |        |
| Selezionare il pulsante Sottoscrizioni |                              |        |
|                                        |                              |        |

| Sottoscrizioni                                  |                                                               |                              |                                            |
|-------------------------------------------------|---------------------------------------------------------------|------------------------------|--------------------------------------------|
| Sottoscrivi per candidature                     |                                                               |                              |                                            |
| Liste elettorali                                |                                                               |                              |                                            |
| Felicità e giovinezza<br>Motto: aaa<br>BIECOCCA | oraggio<br>za e coraggio che<br>assaggio                      | Uniti per il mondo<br>Motto: | Giovani speranze<br>Motto: niente è finita |
| I geni della fisica<br>Motto: einstein&co       | AGS - Associazione<br>giovani speranze<br>Motto: test puntini |                              |                                            |
| Le tue sottoscrizioni                           |                                                               |                              |                                            |
| Non hai effettuato sottoscrizioni               |                                                               |                              |                                            |
|                                                 |                                                               |                              |                                            |
|                                                 |                                                               |                              |                                            |
| Sottoscrizioni                                  |                                                               |                              |                                            |

In questa sezione sono riepilogate le sottoscrizioni effettuate. Nella fase iniziale, tale elenco sarà vuoto. Tutte le sottoscrizioni saranno poi elencate in questo punto.

www.cineca.it

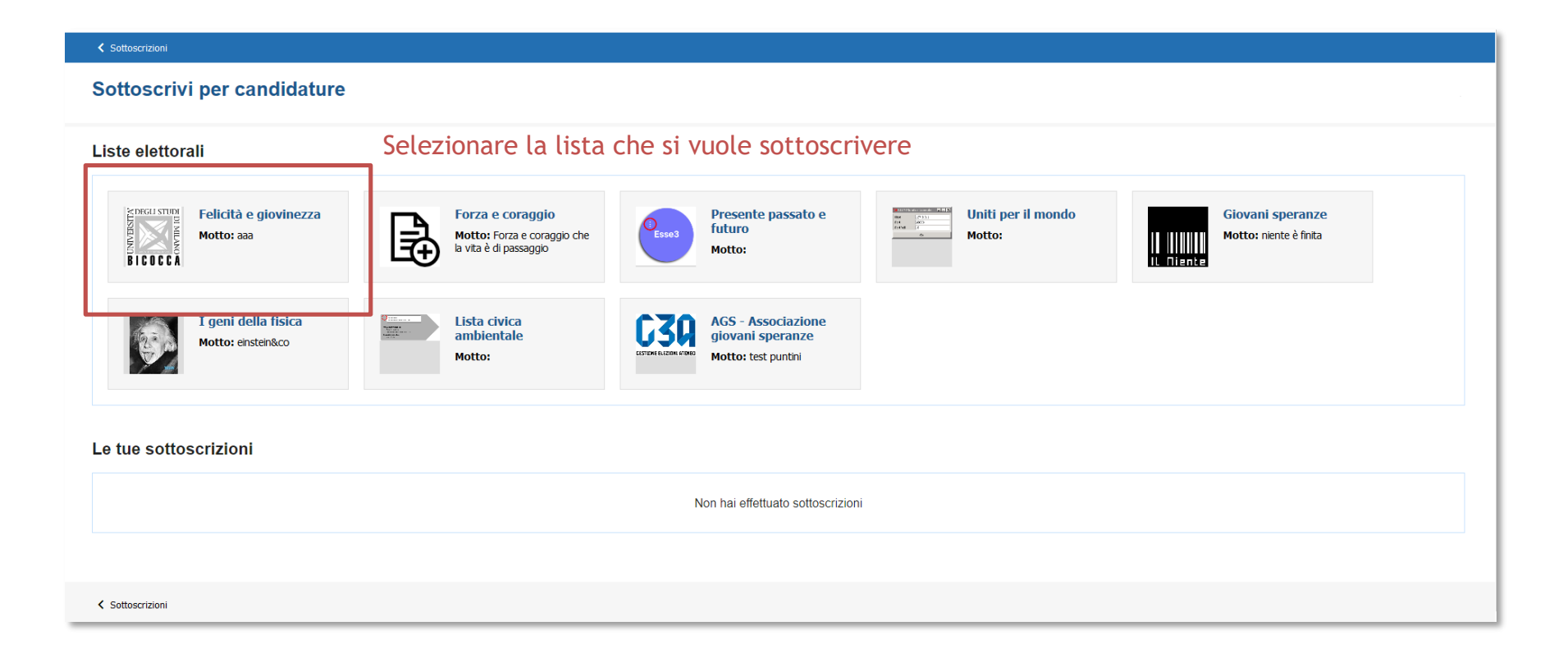

#### Cliccando sul pulsante 'info' è possibile visualizzare i dettagli della lista: presentatore e candidati

| G39 GESTIONE ELEZIONI ATENEO                       |                                                                                              | ۵.          |         |
|----------------------------------------------------|----------------------------------------------------------------------------------------------|-------------|---------|
| SAPIENZA<br>UNIVERSITÀ DI ROMA                     |                                                                                              |             | =       |
| < Suttascritioni                                   |                                                                                              |             |         |
| Lista elettorale                                   |                                                                                              |             |         |
|                                                    |                                                                                              |             |         |
| CZ0                                                | Selezionare organi e collegi  CDS - CONSIGLIO DEGLI STUDENTI - COLLEGIO UNICO  Bracentatore: |             | info 🔨  |
|                                                    | NomeCognome Presentatore                                                                     |             |         |
|                                                    | NomeCognome Candidato                                                                        |             |         |
| Nome:<br>Felicità e giovinezza                     |                                                                                              |             |         |
| Motto:<br>aaa                                      |                                                                                              |             |         |
| Presentatore generale:<br>NomeCognome presentatore |                                                                                              | Sottoscrivi | Annulla |
|                                                    |                                                                                              |             |         |

< Settoscrizioni

Se la lista fosse stata presentata per più collegi, in questa sezione verrebbero elencati tutti

|                                                    |                                                                                                    | 8           |                  |
|----------------------------------------------------|----------------------------------------------------------------------------------------------------|-------------|------------------|
| SAPIENZA<br>Università di Roma                     |                                                                                                    |             | ≡                |
| < Suttescrisioni                                   |                                                                                                    |             |                  |
| Lista elettorale                                   |                                                                                                    |             |                  |
|                                                    | Selezionare organi e collegi         Seleziona/deseleziona tutto         A - SENATO ACCADEMICO: COLLEGIO UNICO         CDS - CONSIGLIO DEGLI STUDENTI: COLLEGIO UNICO |             | info 🗸<br>info 🗸 |
| Felicità e giovinezza<br>Miotio:                   |                                                                                                    |             |                  |
| 888                                                |                                                                                                    |             |                  |
| Presentatore generale:<br>NomeCognome presentatore |                                                                                                    | Sottoscrivi | Annulla          |

< Settoscrizioni

|                                                                                                    | <b>C30</b> GESTIONE ELEZIONI ATENEO                                                        |                                                                                                    | 8             |        |
|----------------------------------------------------------------------------------------------------|--------------------------------------------------------------------------------------------|----------------------------------------------------------------------------------------------------|---------------|--------|
|                                                                                                    | SAPIENZA<br>UNIVERSITÀ DI ROMA                                                             |                                                                                                    |               | ≡      |
| Lista elettorale     Image: Packa e grownezza     Metric: Retrice Image: Retrice Image: Ret | < Suttaurition                                                                             |                                                                                                    |               |        |
| Selezionare organi e collegi   Considuo degui studenti - collegio per il quale si vuole sottoscrivere   Selezionare il collegio per il quale si vuole sottoscrivere                                                                                                    | Lista elettorale                                                                           |                                                                                                    |               |        |
|                                                                                                    | CC3CQ<br>determine in actions infinited<br>memory<br>Paceta or governezza<br>Motto:<br>Bas | Selezionare organi e collegi<br>cos-consiguo degui studenti-coulegio unico<br>Selezionare il collegio per il quale si vuole sottoscrivere |               | into 🗸 |
| Presentatore generale:<br>NomeCognome presentatore<br>Sottoscrivi Annulla                                                                                                    | Presentatore generale:<br>NomeCognome presentatore                                         |                                                                                                    | Sottoscrivi A | enula  |

www.cineca.it

✓ Settoscrizioni

| <b>G30</b> GESTIONE ELEZIONI ATENEO                |                              | ٨                                         |
|----------------------------------------------------|------------------------------|-------------------------------------------|
| SAPIENZA<br>UNIVERSITÀ DI ROMA                     |                              |                                           |
| < Suttoscrisioni                                   |                              |                                           |
| Lista elettorale                                   |                              |                                           |
|                                                    | Selezionare organi e collegi | into 🗸                                    |
| Nome:<br>Felicità e giovinezza                     |                              | Si abilita il pulsante Sottoscrivi        |
| Motto:<br>BBB                                      |                              |                                           |
| Presentatore generale:<br>NomeCognome presentatore |                              | Sottoscrivi Annulla                       |
|                                                    | Alla conferma della sotto    | scrizione si ritorna alla pagina iniziale |

< Sottoscrizioni

| G30 GESTIONE ELEZIONI ATENEO                                                                                                    | ٤ |
|----------------------------------------------------------------------------------------------------|---|
| SAPIENZA<br>UNIVERSITÀ DI ROMA                                                                                                    |   |
| K Sittercrizioni                                                                                                    |   |
| Sottoscrivi per candidature                                                                                                    |   |
| Liste elettorali                                                                                                    |   |
| Felicità e giovinezza<br>Motto: aas Forza e coraggio<br>Motto: Forza e coraggio<br>Motto: Presente passato e<br>futuro<br>Motto: Motto: Presente passato e<br>futuro<br>Motto: Presente passato e<br>futuro<br>Motto: Forza e coraggio<br>Motto: Verza e coraggio<br>Motto: Verza e coraggio<br>Motto: |   |
| Le tue sottoscrizioni                                                                                                    |   |
| Lista elettorale:                                                                                                    |   |
| > Felicità e giovinezza (CDS - CONSIGLIO DEGLI STUDENTI - COLLEGIO UNICO)                                                                                                    |   |
|                                                                                                    |   |
|                                                                                                    |   |

#### Elenco sottoscrizioni effettuate

< Suttoscrizioni

• La fase di sottoscrizione risulta così conclusa